| Tipo de Processo: |             | 026.54 - Avaliação da Capacidade Laborativa por Recomendação                         |                                                                                                    |              | iendação Superior                                                                                                    |
|-------------------|-------------|--------------------------------------------------------------------------------------|----------------------------------------------------------------------------------------------------|--------------|----------------------------------------------------------------------------------------------------|
| Etapa             | Área        | Documentos                                                                           | Ação                                                                                                    | Formato      | Observações                                                                                                    |
| 1                 | REQUERENTE  | Solicitação de Avaliação<br>da Capacidade Laborativa<br>por Recomendação<br>Superior | Cadastra "Solicitação de Avaliação da Capacidade Laborativa por<br>Recomendação Superior" no SIPAC, anexa os documentos<br>comprobatórios em PDF (exames, laudos médicos, relatórios<br>médicos, etc.) e indica as assinaturas do servidor a ser avaliado, da<br>chefia imediata e do dirigente da área. O documento é encaminhado<br>à SUGEPE/DSQV. | nato-digital | A solicitação deverá ser cadastrada com<br>natureza RESTRITA.<br>Os documentos comprobatórios devem ser<br>unificados em um único PDF.                                                                                                    |
| 2                 | SUGEPE/DSQV | Processo / Comprovante                                                               | Recebe o documento no sistema. Se a documentação estiver correta,<br>autua a "Solicitação" em processo. Em seguida, insere<br>"Comprovante" no processo com um compilado (PDF) dos<br>documentos comprobatórios encaminhados pelo requerente.                                                                                                    | PDF          | Caso apresente erros o documento será<br>arquivado e o requerente notificado para<br>que seja cadastrada uma nova solicitação.<br>Documentos adicionais podem ser<br>solicitados, por e-mail, e juntados ao<br>processo (utilizar o tipo "Comprovante"<br>com natureza RESTRITA).                            |
| 3                 | SUGEPE/DSQV | Relatório<br>Multiprofissional                                                       | Após realizado o acolhimento, insere "Relatório Multiprofissional"<br>no processo.                                                                                                    | PDF          | A equipe multiprofissional deverá agendar<br>o acolhimento para entender melhor a<br>demanda e as atividades do servidor.<br>O relatório deverá ser cadastrado com<br>natureza RESTRITA.<br>Documentos adicionais podem ser juntados<br>ao processo (utilizar o tipo "Comprovante"<br>com natureza RESTRITA) |
| 4                 | SUGEPE/DSQV | E-mail de Convocação                                                                 | Insere "E-mail de Convocação" no processo com o extrato (PDF) do<br>e-mail referente ao agendamento da junta médica encaminhado ao<br>requerente                                                                                                    | PDF          | A DSQV agenda a junta médica com o requerente via e-mail.                                                                                                    |
| 5                 | SUGEPE/DSQV | Comprovante                                                                          | Insere "Comprovante" no processo com o extrato (PDF) do laudo<br>médico emitido no sistema SIAPE.                                                                                                    | PDF          | O laudo pode indicar os seguintes<br>encaminhamentos: Servidor não apresenta<br>incapacidade para a função; Restrição;<br>Readaptação; ou Aposentadoria por<br>Incapacidade Permanente para o Trabalho.<br>O laudo deve ser inserido com natureza<br>RESTRITA.                                               |

| 6  | SUGEPE/DSQV                                    | Parecer               | Cadastra "Parecer" no processo informando a decisão pericial e<br>indicando os encaminhamentos para cada caso.                                                                                                    | nato-digital | Caso a decisão indique a readaptação, o<br>processo segue à etapa seguinte. Caso seja<br>indicada "Aposentadoria por Incapacidade<br>Permanente para o Trabalho", o processo<br>segue para etapa 10. Caso a decisão seja<br>"Servidor não apresenta Incapacidade para<br>a Função" ou "Restrição", o processo segue<br>à etapa 11. |
|----|------------------------------------------------|-----------------------|----------------------------------------------------------------------------------------------------|--------------|----------------------------------------------------------------------------------------------------|
| 7  | SUGEPE/DSQV                                    | Despacho              | Cadastra "Despacho" no processo solicitando a indicação de cargos<br>vagos e suas respectivas atividades. O processo é encaminhado à<br>Superintendência de Gestão de Pessoas.                                                                                                    | nato-digital | Esta etapa ocorre apenas no caso de ser<br>indicada a readaptação.                                                                                                    |
| 8  | SUGEPE/Superintendente de<br>Gestão de Pessoas | Despacho              | Cadastra "Despacho" no processo com as informações referentes<br>aos cargos disponíveis e suas respectivas atividades. O processo é<br>encaminhado à DSQV.                                                                                                    | nato-digital | Esta etapa ocorre apenas no caso de ser indicada a readaptação.                                                                                                    |
| 9  | SUGEPE/DSQV                                    | Comprovante           | Recebe o processo no sistema e realiza a sua análise. Caso não<br>exista cargo disponível para a readaptação do servidor, insere<br>"Comprovante" no processo com o extrato (PDF) do novo laudo<br>médico emitido no sistema SIAPE. Caso exista cargo disponível, o<br>processo segue à etapa 11. | PDF          | Esta etapa ocorre apenas no caso de ser<br>indicada a readaptação.<br>Na falta de cargos disponíveis, a junta<br>médica emite novo laudo pericial<br>indicando a "Aposentadoria por<br>incapacidade permanente para o trabalho".                                                                                                   |
| 10 | SUGEPE/DSQV                                    | Despacho              | Cadastra "Despacho" no processo contendo referência ao Ofício<br>emitido à DAF.                                                                                                    | nato-digital | Esta etapa ocorre no caso de ser indicada a<br>readaptação, porém sem disponibilidade<br>de vaga ou quando indicada<br>"Aposentadoria por Incapacidade<br>Permanente para o Trabalho".<br>A DSQV emite Ofício à DAF informando<br>a decisão pericial pela "Aposentadoria por<br>Incapacidade Permanente para o<br>Trabalho".       |
| 11 | SUGEPE/DSQV                                    | E-mail de Notificação | Insere "E-mail de Notificação" no processo com extrato (PDF) do e-<br>mail encaminhado ao servidor, à chefia imediata e ao dirigente de<br>área informando a decisão final.                                                                                                    | PDF          | O laudo final deverá ser encaminhado<br>junto ao e-mail de notificação.                                                                                                    |
| 12 | SUGEPE/DSQV                                    | E-mail de Solicitação | Insere "E-mail de Solicitação" no processo com extrato do (PDF) do<br>e-mail encaminhado à SEST e Medicina do Trabalho solicitando<br>acompanhamento do caso.                                                                                                    | PDF          | Esta etapa ocorre caso a decisão final seja<br>pela Restrição ou Readaptação.                                                                                                    |
| 13 | SUGEPE/DSQV                                    |                       | O processo é concluído e aguarda o prazo legal para apresentação<br>de reconsideração ou recurso. Ao fim do prazo, o processo é<br>arquivado em gaveta e pasta específicas.                                                                                                    |              |                                                                                                    |

|    |             |                                                     | Nas hipóteses em que o requerente apresente pedido de reconsideração, seguir as etapas abaixo.                                                                                                    |              |                                                                                                    |
|----|-------------|-----------------------------------------------------|----------------------------------------------------------------------------------------------------|--------------|----------------------------------------------------------------------------------------------------|
| 14 | REQUERENTE  | Pedido de Reconsideração<br>para Assunto de Pessoal | Cadastra "Pedido" no SIPAC, carrega modelo, preenche as<br>informações, assina o documento e anexa as novas documentações<br>comprobatórias. O documento é encaminhado à SUGEPE/DSQV.                                   | nato-digital | Este procedimento poderá ser realizado<br>pelo requerente caso a solicitação inicial<br>tenha sido indeferida. Documentos<br>comprobatórios adicionais devem ser<br>anexados ao pedido.                                                         |
| 15 | SUGEPE/DSQV | Comprovante                                         | Recebe o "Pedido" no sistema e realiza a juntada do documento<br>(PDF) ao processo inicial. Em seguida, insere "Comprovante" no<br>processo com um compilado (PDF) dos novos documentos<br>comprobatórios encaminhados. | PDF          | O processo retorna à etapa 4.                                                                                                    |
|    |             |                                                     | Nas hipóteses em que o requerente apresente pedido de recurso, seguir as etapas abaixo.                                                                                                    |              |                                                                                                    |
| 16 | REQUERENTE  | Pedido de Recurso para<br>Assunto de Pessoal        | Cadastra "Pedido" no SIPAC, carrega modelo, preenche as<br>informações, assina o documento e anexa as novas documentações<br>comprobatórias. O documento é encaminhado à SUGEPE/DSQV.                                   | nato-digital | Este procedimento poderá ser realizado<br>pelo requerente caso o pedido de<br>reconsideração tenha sido indeferido.<br>Documentos comprobatórios adicionais<br>podem ser anexados ao pedido.                                                    |
| 17 | SUGEPE/DSQV | Comprovante                                         | Recebe o "Pedido" no sistema e realiza a juntada do documento ao processo. Em seguida, insere "Comprovante" no processo com um compilado (PDF) dos novos documentos comprobatórios encaminhados, caso necessário.       | PDF          |                                                                                                    |
| 18 | SUGEPE/DSQV | E-mail de Solicitação                               | Insere "E-mail de Solicitação" no processo com um compilado<br>(PDF) da tratativa realizada com outra unidade SIASS externa para<br>a avaliação pericial por junta médica.                                              | PDF          | Após confirmar o órgão externo, a DSQV<br>compila em um único PDF todos os<br>documentos necessários à avaliação<br>pericial e o encaminha, via e-mail, à<br>unidade SIASS externa.<br>O processo aguarda até que seja<br>encaminhada resposta. |
| 19 | SUGEPE/DSQV | Comprovante                                         | Insere "Comprovante" no processo com o extrato (PDF) do e-mail<br>encaminhado pela unidade SIASS.                                                                                                    | PDF          | O processo retorna à etapa 4.                                                                                                    |